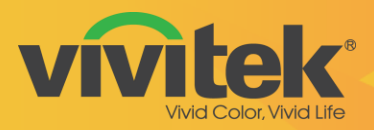

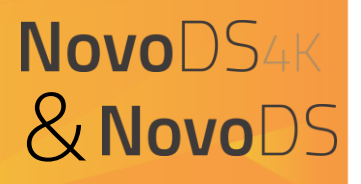

## **Software Release Notes**

#### Date: May 10, 2017

| Compatible Models | 🛛 NovoDS        | ⊠ NovoDS4k              |         |
|-------------------|-----------------|-------------------------|---------|
| Category          | Release version | <b>Operation System</b> | Remarks |
| ☑ Device Firmware | V2.4.0          |                         |         |
| Software          | V2.4.0          |                         |         |
| NovoDS Studio     | V2.4.0          | Windows                 |         |
|                   | V2.4.0          | MAC                     |         |
| NovoDS Simulator  |                 | Android                 |         |

#### Key Changes

#### ⊠ New Features

- Rename NovoDS Software to Novo Studio for PC/MAC operation
- Launch NovoDS Remote App
- HDMI input for background or front page playlist content design (available in NovoDS4k)

#### ⊠ Improvements

- Support Multi-Playlist & Multi-Players Synchronization
- 8 Pre-defined Overlay Messages

#### $\boxtimes$ Bug Fixes

• MicroSD card auto play issue

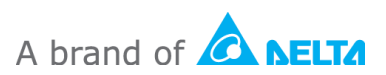

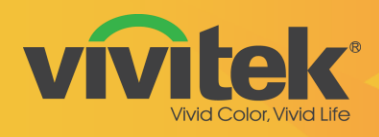

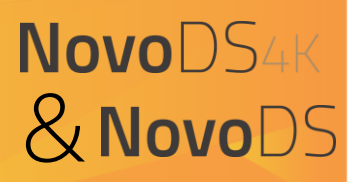

#### What is the new feature?

• Rename NovoDS Software to NovoDS Studio

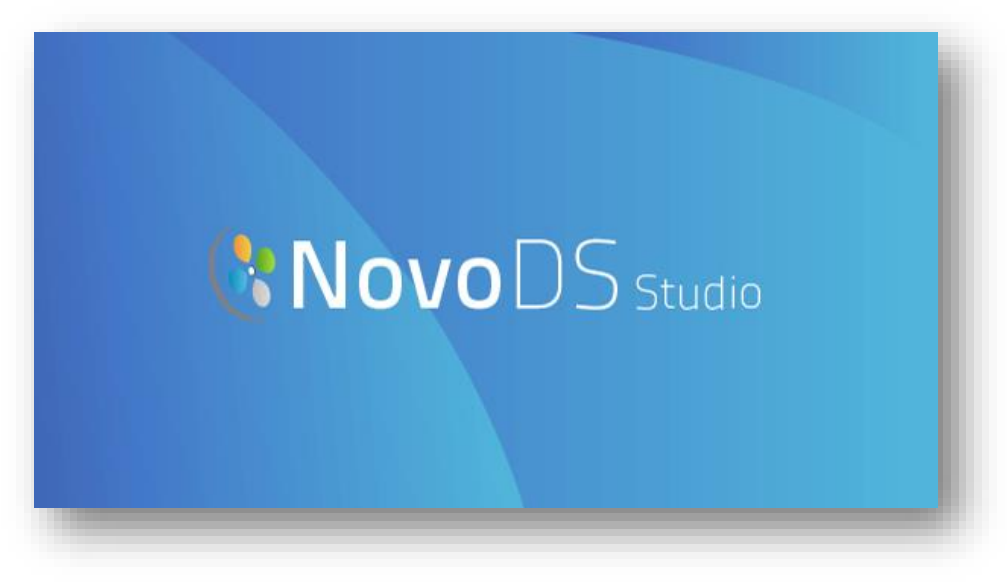

• NovoDS Remote App

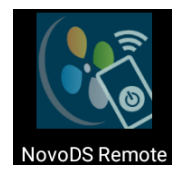

NovoDS Remote App is for easier control of NovoDS operation in Android & iOS devices

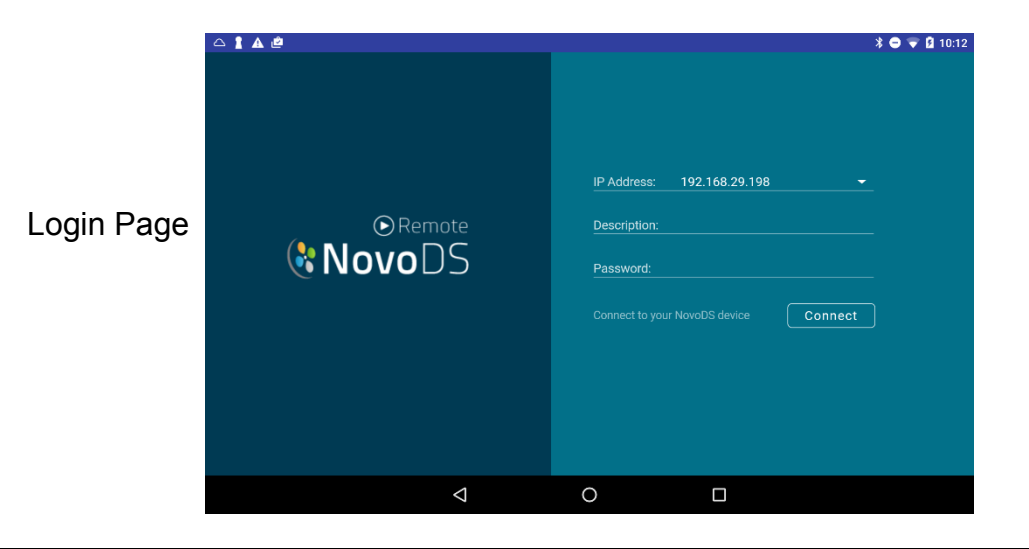

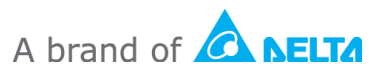

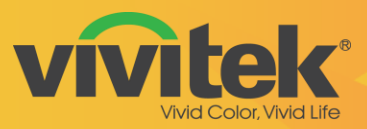

# NovoDS4K & NovoDS

### **Digital Signage Solution**

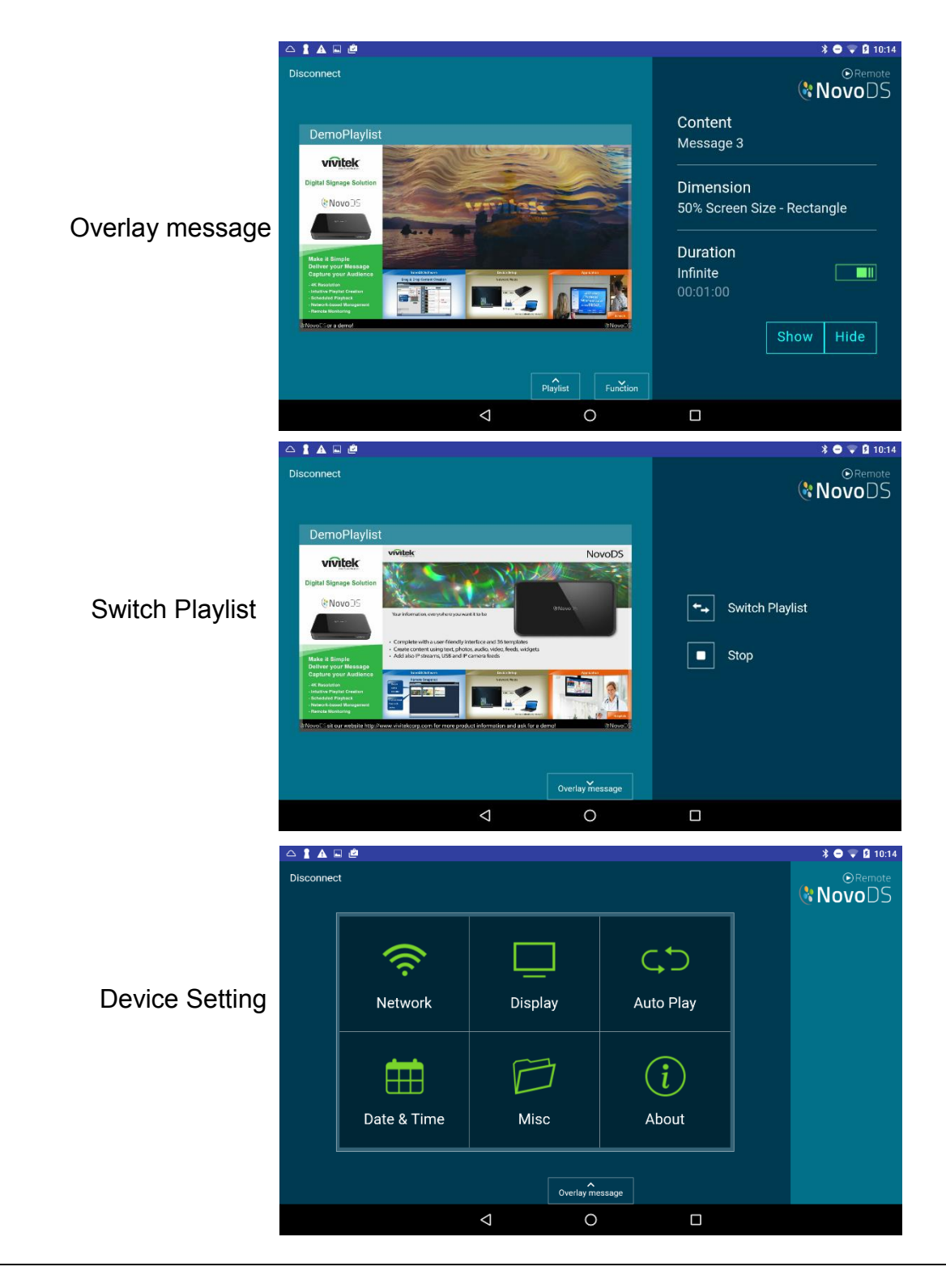

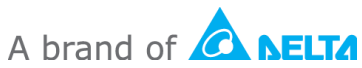

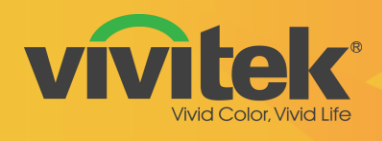

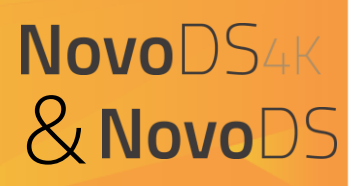

| DS Playlists 😨 DS Schedules 🚺 DS Devices                                                                                                    |                                                                       | 🕅 NovoDS sta                                                                                                    |  |  |  |
|----------------------------------------------------------------------------------------------------|-----------------------------------------------------------------------|----------------------------------------------------------------------------------------------------|--|--|--|
| K Remote Snapshot - All Devices (6)                                                                                                    |                                                                       | V 2.4.0.165   © 2016 Delta Electronics, Inc. All Rights Reserved.                                                                                                    |  |  |  |
| Home                                                                                                    |                                                                       | <ul> <li>→ DSE-HDMI-IN<br/>192.168.0.116</li> <li>→ DSE-Movie Trailer<br/>192.168.0.109</li> <li>→ DSE-Movie Poster<br/>192.168.0.111</li> <li>→ DSE A<br/>192.168.0.119</li> <li>→ DSE B<br/>192.168.0.160</li> </ul> |  |  |  |
| 📰 Control Panel                                                                                                    | C D Ref                                                               | resh Period: 2 second(s) Zoom: =                                                                                                    |  |  |  |
| Overlay Message         Properties           Overlay Message 2         Conte           Message 3         Dimensi           Uve Lipdate         Message 5           Message 6         Message 7 | t:  (Sideshow)  S5% Screen Size - Square  S:  Infinite  O::30:00  Hde |                                                                                                    |  |  |  |
| Message 8                                                                                                    |                                                                       | 🔶 Go Back                                                                                                    |  |  |  |

• 8 Pre-defined Overlay Messages for Emergency Broadcasting

• Multiple Playlists & Multiple Players Synchronization

| Create       | New Group       |                   |                                | DS Playlists 🕫 D<br>+ Device 🔝 Remote Snapsh                                                                                                    | DS Schedules DS Devices                                       |                       | _                                                    |
|--------------|-----------------|-------------------|--------------------------------|----------------------------------------------------------------------------------------------------|---------------------------------------------------------------|-----------------------|------------------------------------------------------|
| Name<br>Desc | e<br>rription   | DSE Movie         | ✓ Enable Synchronized Playback | All Devices (6)<br>Unassigned Devices (4)<br>Group List: + Grou<br>5-DEE Movie (2)                                                                                                    | 0 DSE-Movie Trailer 192.168.0<br>★ DSE-Movie Poster 192.168.0 | ress Playlet Action   |                                                      |
| Device       | :S:             |                   |                                |                                                                                                    |                                                               |                       | Synchronized playback among multiple Novou's devices |
|              | Nam             | ne IP Address     | Group                          |                                                                                                    |                                                               |                       |                                                      |
|              | DSE-HDMI-IN     | 192.168.0.116     |                                |                                                                                                    |                                                               |                       |                                                      |
| •            | DSE-Movie Trail | er 192.168.0.109  |                                |                                                                                                    |                                                               |                       |                                                      |
| ~            | DSE-Movie Post  | ter 192.168.0.111 |                                |                                                                                                    | N M                                                           | a subscription of the | One Playlist on                                      |
|              | DSE A           | 192.168.0.119     |                                |                                                                                                    | DI                                                            |                       | 2x1 Video Wall                                       |
|              | DSE B           | 192.168.0.160     |                                |                                                                                                    |                                                               |                       |                                                      |
|              | Home            | 192.168.29.198    |                                | -                                                                                                    |                                                               | 1                     |                                                      |
|              |                 | 1                 |                                |                                                                                                    |                                                               |                       |                                                      |
|              |                 |                   | OK Cancel                      | -                                                                                                    |                                                               |                       |                                                      |
|              |                 |                   |                                |                                                                                                    |                                                               | A CONTRACTOR          |                                                      |
|              |                 |                   |                                | and the second second s |                                                               |                       |                                                      |

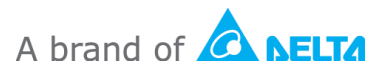

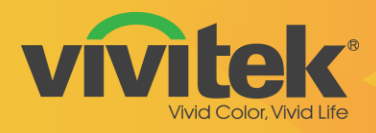

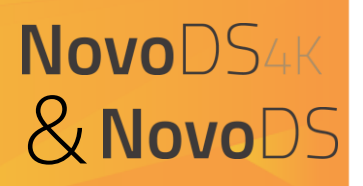

#### • **HDMI in** (available in NovoDS4k)

HMDI input source for background or front page content design

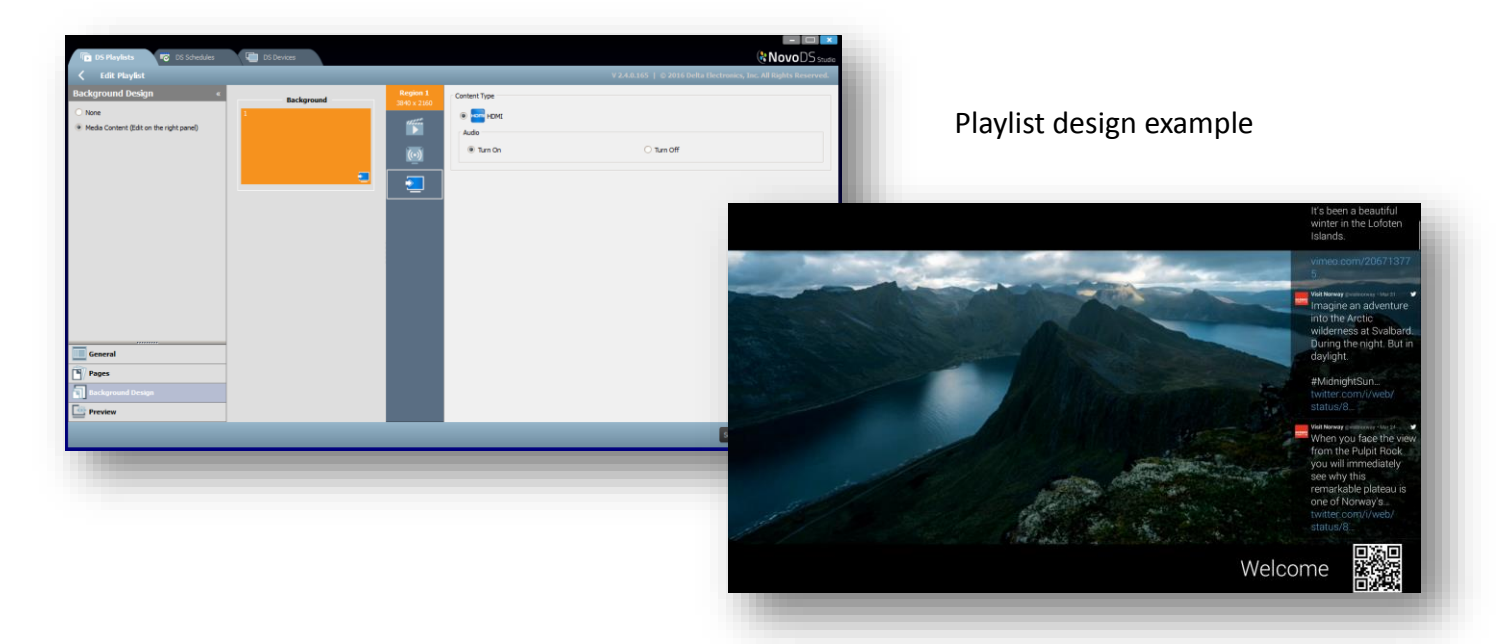

#### How to upgrade

- Device Firmware upgrade
  - Go to Device "Settings → Firmware Upgrade", follow the on-screen instruction to get the latest version updated
- Software upgrade visit <u>www.vivitekusa.com</u>, or Google Play store. Follow the instruction to get the latest version updated

#### Contact Vivitek Customer Service for support

Tel: 1-855-VVK-BEST (1-855-885-2378) https://www.vivitekusa.com/contact/

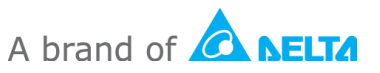